#### ประเภทเงิน 23 บำเหน็จพิเศษลูกจ้างตาย

การจัดฝึกอบรมการขอรับเงินบำเหน็จพิเศษลูกจ้างตาย (ประเภทเงิน 23) สามารถสร้างข้อมูลสำหรับ ฝึกอบรมได้ 1 กลุ่ม

กลุ่ม ลูกจ้างประสบอันตรายฯ กลุ่มย่อย เสียชีวิต

#### ผังแสดงกลุ่มการจัดฝึกอบรม

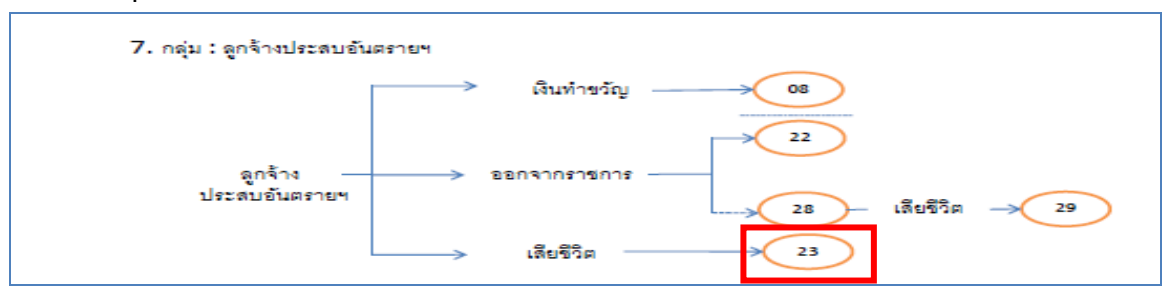

ในการจัดฝึกอบรม **ประเภทเงิน 23 บำเหน็จพิเศษลูกจ้างตาย** จะต้องจัดฝึกอบรม **กลุ่ม** ลูกจ้างประสบอันตรายๆ **กลุ่มย่อย** เสียชีวิต

### ขั้นตอนการฝึกอบรม

- ผู้จัดฝึกอบรมเข้าระบบการจัดฝึกอบรมเชิงปฏิบัติการ โปรแกรมจัดเตรียมข้อมูลสำหรับฝึกอบรม (TRSI0010) เพื่อสร้างข้อมูลสำหรับฝึกอบรม (ขั้นตอนการสร้างข้อมูลสำหรับฝึกอบรมและล้าง ข้อมูลหลังฝึกอบรมเสร็จสิ้น หน้าที่ 14-18) หลังจากเตรียมข้อมูลเรียบร้อยแล้ว จึงเริ่มการ บรรยายและแสดงวิธีปฏิบัติงานในระบบแก่ผู้เข้ารับการฝึกอบรม ตามขั้นตอนต่อไปนี้
- 2. เข้าระบบทะเบียนประวัติ
  - 2.1 นายทะเบียน
    - 2.1.1 บันทึกทะเบียนประวัติ (วิธีปฏิบัติงานในระบบที่ใช้กับทุกกลุ่มการฝึกอบรม หน้าที่ ก-11)
- 3. เข้าระบบงานบำเหน็จบำนาญ
  - 3.1 ส่วนราชการผู้ขอ
    - 3.1.1 ลงทะเบียนรับ (วิธีปฏิบัติงานในระบบที่ใช้กับทุกกลุ่มการฝึกอบรม หน้าที่ ก-12)
    - 3.1.2 บันทึกแบบขอรับ (ประเภทเงิน 23 บำเหน็จพิเศษลูกจ้างตาย)
    - 3.1.3 บันทึกส่งข้อมูล (วิธีปฏิบัติงานในระบบที่ใช้กับทุกกลุ่มการฝึกอบรม หน้าที่ ก-16)
    - 3.1.4 ตรวจสอบการตีกลับแบบขอรับ (วิธีปฏิบัติงานในระบบที่ใช้กับทุกกลุ่มการฝึกอบรม หน้าที่ ก-18)

- 3.1.5 พิมพ์รายงานสรุปแบบคำขอ (วิธีปฏิบัติงานในระบบที่ใช้กับทุกกลุ่มการฝึกอบรม หน้าที่ ก-21)
- 3.2 กรมบัญชีกลาง
  - 3.2.1 บันทึกรับเรื่อง (วิธีปฏิบัติงานในระบบที่ใช้กับทุกกลุ่มการฝึกอบรม หน้าที่ ก-24)
  - 3.2.2 บันทึกการตีกลับแบบขอรับ (วิธีปฏิบัติงานในระบบที่ใช้กับทุกกลุ่มการฝึกอบรม หน้าที่ ก-26)
  - 3.2.3 บันทึกรับเอกสาร (วิธีปฏิบัติงานในระบบที่ใช้กับทุกกลุ่มการฝึกอบรม หน้าที่ ก-29)
  - 3.2.4 พิมพ์รายงานการรับเรื่อง (วิธีปฏิบัติงานในระบบที่ใช้กับทุกกลุ่มการฝึกอบรม หน้าที่ ก-31)
  - 3.2.5 บันทึกอนุมัติสั่งจ่าย (วิธีปฏิบัติงานในระบบที่ใช้กับทุกกลุ่มการฝึกอบรม หน้าที่ ก-33)
  - 3.2.6 บันทึกยกเลิกอนุมัติสั่งจ่าย (วิธีปฏิบัติงานในระบบที่ใช้กับทุกกลุ่มการฝึกอบรม หน้าที่ ก-35)
  - 3.2.7 บันทึกลงนามในหนังสือสั่งจ่าย ระดับหัวหน้าสาย ส่วนบริหารการจ่ายเงิน 1-4(วิธีปฏิบัติงานในระบบที่ใช้กับทุกกลุ่มการฝึกอบรม หน้าที่ ก-37)
  - 3.2.8 บันทึกลงนามในหนังสือสั่งจ่าย ระดับหัวหน้าฝ่าย ส่วนบริหารการจ่ายเงิน 1-4
     (วิธีปฏิบัติงานในระบบที่ใช้กับทุกกลุ่มการฝึกอบรม หน้าที่ ก-41)
  - 3.2.9 บันทึกลงนามในหนังสือสั่งจ่าย ระดับผู้อำนวยการส่วน ส่วนบริหารการจ่ายเงิน1-4 (วิธีปฏิบัติงานในระบบที่ใช้กับทุกกลุ่มการฝึกอบรม หน้าที่ ก-45)
  - 3.2.10 บันทึกลงนามในหนังสือสั่งจ่าย ระดับผู้อำนวยการส่วน สำนักงานคลังเขต 1-9 (วิธีปฏิบัติงานในระบบที่ใช้กับทุกกลุ่มการฝึกอบรม หน้าที่ ก-49)
  - 3.2.11 บันทึกลงนามในหนังสือสั่งจ่าย ระดับคลังเขต สำนักงานคลังเขต 1-9
     (วิธีปฏิบัติงานในระบบที่ใช้กับทุกกลุ่มการฝึกอบรม หน้าที่ ก-53)
  - 3.2.12 พิมพ์หนังสือสั่งจ่าย (วิธีปฏิบัติงานในระบบที่ใช้กับทุกกลุ่มการฝึกอบรม หน้าที่ ก-57)
  - 3.2.13 สอบถามบัตรกลาง (วิธีปฏิบัติงานในระบบที่ใช้กับทุกกลุ่มการฝึกอบรม หน้าที่ ก-60)
  - 3.2.14 ลงทะเบียนหนังสือส่งออก (วิธีปฏิบัติงานในระบบที่ใช้กับทุกกลุ่มการฝึกอบรม หน้าที่ ก-66)
  - 3.2.15 พิมพ์รายงานสรุปการลงทะเบียนหนังสือออก (วิธีปฏิบัติงานในระบบที่ใช้กับทุกกลุ่ม การฝึกอบรม หน้าที่ ก-68)

- 3.2.16 พิมพ์รายงานการสั่งจ่าย (วิธีปฏิบัติงานในระบบที่ใช้กับทุกกลุ่มการฝึกอบรม หน้าที่ ก-70)
- 3.2.17 พิมพ์รายงานตรวจสอบการอนุมัติสั่งจ่าย (วิธีปฏิบัติงานในระบบที่ใช้กับทุกกลุ่มการ ฝึกอบรม หน้าที่ ก-72)
- 3.2.18 ปฏิทินการจ่ายประจำเดือน (วิธีปฏิบัติงานในระบบที่ใช้กับทุกกลุ่มการฝึกอบรม หน้าที่ ก-74)
- 3.3 ส่วนราชการผู้เบิก
  - 3.3.1 ลงทะเบียนขอเบิก (วิธีปฏิบัติงานในระบบที่ใช้กับทุกกลุ่มการฝึกอบรม หน้าที่ ก-77)
  - 3.3.2 บันทึกปรับปรุงข้อมูลสถานะการสอบสวนทางวินัย และต้องหากระทำผิดทาง
     อาญา (วิธีปฏิบัติงานในระบบที่ใช้กับทุกกลุ่มการฝึกอบรม หน้าที่ ก-81)
  - 3.3.3 บันทึกส่งข้อมูลการขอเบิก (วิธีปฏิบัติงานในระบบที่ใช้กับทุกกลุ่มการฝึกอบรม หน้าที่ ก-84)
  - 3.3.4 พิมพ์รายงานสรุปการลงทะเบียนขอเบิก (วิธีปฏิบัติงานในระบบที่ใช้กับทุกกลุ่มการ ฝึกอบรม หน้าที่ ก-87)
  - 3.3.5 บันทึกเปลี่ยนแปลงเลขที่บัญชีธนาคาร (วิธีปฏิบัติงานในระบบที่ใช้กับทุกกลุ่มการ ฝึกอบรม หน้าที่ ก-91)
  - 3.3.6 อนุมัติแก้ไขบัญชีธนาคาร (วิธีปฏิบัติงานในระบบที่ใช้กับทุกกลุ่มการฝึกอบรม หน้าที่ ก-96)
  - 3.3.7 บันทึกค่าลดหย่อน (วิธีปฏิบัติงานในระบบที่ใช้กับทุกกลุ่มการฝึกอบรม หน้าที่ ก-99)
  - 3.3.8 บันทึกการนำส่งคืนคลัง (วิธีปฏิบัติงานในระบบที่ใช้กับทุกกลุ่มการฝึกอบรม หน้าที่ ก-103)
- เมื่อบรรยายและแสดงวิธีปฏิบัติงานในระบบเสร็จแล้ว ให้ผู้เข้ารับการฝึกอบรมฝึกปฏิบัติงานใน ระบบตามขั้นตอน ตามข้อ 2-3 ที่เกี่ยวข้อง เมื่อฝึกปฏิบัติเสร็จสิ้นแล้วให้ทำการล้างข้อมูลสำหรับ ฝึกอบรม
- ผู้จัดการฝึกอบรมเข้าระบบการจัดฝึกอบรมเชิงปฏิบัติการ โปรแกรมจัดเตรียมข้อมูลสำหรับ ฝึกอบรม (TRSI0010) เพื่อล้างข้อมูลสำหรับฝึกอบรม (วิธีปฏิบัติงานในระบบที่ใช้กับทุกกลุ่มการ ฝึกอบรม หน้าที่ 14-18)
- 6. หากประสงค์จะฝึกอบรมกลุ่มฝึกอบรมอื่นต่อไป ให้เริ่มขั้นตอนตั้งแต่ข้อ 1 ใหม่

## บันทึกแบบขอรับ (ประเภทเงิน 23 บำเหน็จพิเศษลูกจ้างตาย)

โปรแกรมบันทึกแบบขอรับ (PNSI0020) ใช้สำหรับส่วนราชการผู้ขอ ระดับปฏิบัติงาน ใน การบันทึกรายละเอียดต่าง ๆ ของผู้รับเงินเบี้ยหวัด บำเหน็จ บำนาญและเงินอื่นในลักษณะเดียวกัน

| <b>กรมบัญชีกลาง</b><br>The Comptroller General's Departme | nt                                                                                 |                                                                                                    | จดหมาย ช่วยเหลือ | <b>9</b> 0 |
|-----------------------------------------------------------|------------------------------------------------------------------------------------|----------------------------------------------------------------------------------------------------|------------------|------------|
| ระบบปายหนึ่งปานาญ                                         | <mark>≩ระบบจิดการข้อมูล</mark><br>ີ⊇ <u>บันทึกข้อมูล</u><br>ີ⇔ สอบถาม<br>ີ⇒ รายงาน | รหัส         ชื่อโปรแกรม           PNSI0010         ลงทะเนียนรับ           PNSI0200         บันทึกแลกรดรวจสอบปานาญไม่พอมักหนี่ปาเหน็จคำประกัน           PNS0250         ตรวจสอบการตึกลับแบบขอรับ           PNS0200         คริวจสอบการตึกลับแบบขอรับ           PNS0200         คลิก บันทึกแก่เบบขอรับ           PNS0270         คลิก บันทึกแก่ไขคาลดหย่อน |                  |            |

## ขั้นตอนการบันทึกแบบขอรับ

1. คลิกที่ บันทึกแบบขอรับ จะปรากฏหน้าจอดังรูป

| ระบบน่าหมือน่านกษา        |                                                     | P O P ศัมหา ยกเลิก ออก        |
|---------------------------|-----------------------------------------------------|-------------------------------|
| PNSI0020 : บันทึกแบบขอรับ |                                                     | ยินดีต้อนรับคุณ นายสุธีร์ เรา |
|                           | ⊂ ตั้นหาเลขที่รับ<br>เลขที่รับ [0001]]- 55 [000101] |                               |
|                           |                                                     |                               |
|                           |                                                     |                               |
|                           | The Comptroller General's Department                |                               |

2. ป้อนเลขที่รับ คลิกปุ่ม
 เพื่อค้นหาข้อมูล จะปรากฏหน้าจอดังรูป

|                                                                                                    |                                                                                                    |                                                              |                      | <ul> <li>หน้าค้นหา บันทึก ยกเลิก</li> </ul> | Ran Ran Ran Ran Ran Ran Ran Ran Ran Ran |
|----------------------------------------------------------------------------------------------------|----------------------------------------------------------------------------------------------------|--------------------------------------------------------------|----------------------|---------------------------------------------|-----------------------------------------|
| PNSI0020 : บันทึกแบบขอรับ                                                                                                    |                                                                                                    |                                                              |                      | ยินดีต้อ                                    | นรับคุณ นายสุธีร์ เรา                   |
| เลขประจำคัวประชาชน 3<br>ชื่อ-นามสกุล น<br>ประเภทเงิน 2<br>สังภัด 9                                                                                                    | 120000000023<br>เายวรพจน์ กล้าหาญ<br>(3 - บ่าเหน็จพิเศษลูกจ้างตาย เรื่องปก<br>0009-9999-900090000 หน่วยงานเ                                                                                                    | วันเดือนปีเกิด 25/05/2492<br>ติ<br>ย่อยสำหรับทดสอบ           | เลขที่รั<br>วันที่จั | iu <mark>0001 - 55</mark><br>iu 23/08/2555  | - 000101                                |
| หมวดข้อมูล [ประวัติ<br>ประวัติ (พศ ขาย<br>เลขที่หนังสือ 23/2555<br>วินที่เริ่มนี่มเวลาราชการ 01/10/2512<br>เหตุที่ออก ถึงแก่กรรม<br>ที่อยู่ บ้านเลขที่ 66<br>อาคาร<br>ช่อยุกเน 2/สุยุมวิท<br>แชวง/ตำนล ตลองเดย<br>รังหวัด กรุงเพชมหาแคร<br>โทรศัพท์ 0-2273-0000<br>รูปแบบเดิม | <ul> <li>แสดงข้อมูล</li> <li>สมาชิก กบข.</li> <li>เป็น</li> <li>ลงวันที่ 22/08/2555</li> <li>วันที่ออกจา</li> <li>หมู่ที่/หมู่บ้าน</li> <li>สบายวิลลำ</li> <li>ห้องที่</li> <li>เบต/อำเภอ เขย</li> <li>รหัสใปรษณีป์ 11130</li> <li>Email pws_support</li> </ul> | i<br>Instituts 23/08/2555<br>Reaasier<br>0<br>t@hotmail.com  |                      |                                             |                                         |
| <ul> <li>เรียบร้อย</li> <li>เรียบร้อย</li> <li>ระหว่างค่าเป้</li> <li>ดีกลับรอกา</li> </ul>                                                                                                    | ในงาน<br>รนกัไข รายละเอียด                                                                                                    | ขั้นดอนของเรื่อง <mark>(ลงทะเมียนรับ)</mark><br>บันทึกช่วยจำ |                      | ×                                           |                                         |
|                                                                                                    | The Comp                                                                                                    | troller General's Department                                 |                      |                                             |                                         |

การป้อนข้อมูลประเภทเงิน 23 บำเหน็จพิเศษลูกจ้างตาย ในหมวดข้อมูล ประกอบด้วยข้อมูล

ต่าง ๆ จะปรากฏหน้าจอดังรูป

| หมวดข้อมูล | ประวัติ           | * |
|------------|-------------------|---|
|            | ประวัติ           |   |
|            | แบบขอรับ          |   |
|            | อัตราเงินเดือน    |   |
|            | ผู้มีสิทธิรับเงิน |   |
|            | หมายเหตุใบแนบ     |   |
|            | เอกสารแนบ         |   |
|            | คำนวณเงิน         |   |

คลิกที่ ประวัติ คลิกปุ่ม แสดงข้อมูล
 จะปรากฏหน้าจอดังรูป

| ระบบว่าหนีอย่านการ                                                                                                    |                                                                                                    |                                                                                                    | หน้าลับหา ปันทึก                                                   | ยกเลิก หิมห์ ออก              |
|----------------------------------------------------------------------------------------------------|----------------------------------------------------------------------------------------------------|----------------------------------------------------------------------------------------------------|--------------------------------------------------------------------|-------------------------------|
| PNSI0020 : บันทึกแบบขอรับ                                                                                                    |                                                                                                    |                                                                                                    |                                                                    | ยินดีต้อนรับคุณ นายสุธีร์ เรา |
| เลขประจำดัวประชาชน<br>ชื่อ-นามสกุล<br>ประเภทเงิน<br>สังกัด                                                                                                    | 320000000023<br>นายวรพจน์ กล้าหาญ<br>23 - บำเหน็จทีเศษลูกจ้างดาย เรื่องปก<br>90009-9999-9000900000 หน่วยงานย                                                                                                    | วันเดือนปีเกิด 25/05/2492<br>ดิ<br>เอยสำหรับทดสอบ                                                                                                    | เลชที่รับ <mark>0001</mark> -<br>วันที่รับ <mark>23/08/2555</mark> | <mark>55</mark> -  000101     |
| รมวดข้อมูล ประวัติ<br>ประวัติ เพศ ข่าย<br>เลขที่หนังสือ 23/2555<br>วันที่เริ่มนับเวลารษการ<br>บันยุ่<br>มัลยู่<br>ม้านเลขที่ 66<br>อาคาร<br>ข่อย/เกมน<br>นขวง/ต่ามล<br>คลองเดย<br>นระที่ดี<br>จากรรับ<br>ข่อย/เกมน<br>เพคุที่ออก<br>จำนากรรม<br>ข่อย/เกมน<br>เพคุที่ออก<br>จำนากรรม<br>เพคุที่ออก<br>จำนากรรม<br>ข่อย/เกมน<br>จำนากรรม<br>จำนากรรม<br>จำนากราม<br>จำนากราม<br>จำนาการาม<br>จำนากราม<br>จำนาการาม | <ul> <li>✓ แสดงข้อมูล     <li>สมาชิก กบข.     <li>เป็น     <li>ดงวันที่ 23/08/2555</li> <li>วันที่ออกจา     <li>ทนุ่ที่/หมู่บ้าน</li> <li>สมายวิลล่า</li> <li>ท่องที่</li> <li>เบต/อำเภอ เมืย     <li>ราสิสใปรษณีย์ 11130     <li>Email pws_support </li> </li></li></li></li></li></li></ul> | Insาชการ 23/08/2555<br>สุดล้องเดย<br>(Common State State St |                                                                    |                               |
| สถานะแบบขอรับ<br>() เรียบร้อย<br>() เรียบร้อย                                                                                                    | หนินงาน<br>ารแก้ใช <mark>รายละเอียด</mark>                                                                                                    | ขั้นดอนของเรื่อง ดงทะเบียนรับ<br>มันทึกช่วยจำ                                                                                                    |                                                                    |                               |
| 1                                                                                                    | The Comp                                                                                                    | troller General's Department                                                                                                    |                                                                    |                               |

ผู้ใช้งานป้อนข้อมูลให้ครบถ้วน คลิกปุ่ม
 เพื่อบันทึกข้อมูล จะปรากฏหน้าจอดังรูป

| Message | from webpage  🛛         |
|---------|-------------------------|
| ⚠       | ปรับปรุงข้อมูลเรียบร้อย |
| (       | ок                      |

- คลิกปุ่ม 🔼 📧 เพื่อรับทราบการปรับปรุงข้อมูลเรียบร้อย

| รบบบ่าหมือบ่านกระ                                                                                                    | ເຊິ່ງ 🗐 🔘 🗐 📢<br>ກະນະຄົມແຮ່ ການການ                                                          |
|----------------------------------------------------------------------------------------------------|---------------------------------------------------------------------------------------------|
| PNS10020 : บันทึกแบบขอรับ                                                                                                    | ยินดีด้อนรับคุณ นายสุธีร์ เรา                                                               |
| เลขประจำดัวประชาชน 320000000023<br>ชื่อ-นามสกุล นายวรพรน์ กล้าหาญ วันเดือนปีเกิด 25/05/2492<br>ประเภทเงิน 23 - บำเหน็จทิเศษลูกจ้างตาย เรื่องปกติ<br>สิ่งกัด 90009-9999-9000900000 หน่วยงานย่อยสำหรับทดสอบ                                                                                                    | เลขที่จับ <mark>0001</mark> - <mark>55</mark> - <mark>000101</mark><br>วันที่รับ 23/08/2555 |
| หมวดข้อมูล แบบขอรับ ♥ แสดงข้อมูล ⊅<br>แบบขอรับ **งำนวนสมุค/แห้มประรัด 1 เล่ม เหตุ ถึงแก่กรรม ♥ **งันที่เริ่มจำบ 24/08/255 โช ถึงรันที่ 199 วันที่เริ่มกับเวลาราชการสำหรับเง่นประเด็ม 24/08/255 โช ถึงรันที่ 199 **ดำแหน่ง พนักงานขับรถเผส **เหตุแห่งบำเหน็จบ่านกฎ 20 **ดำแหน่ง พนักงานขับรถเผส **เหตุแห่งบำเหน็จบ่านกฎ 20 **ดำแหน่ง บ้านก็อน ณ 26 มิ.ค. 40 **ดำแหน่งบำเหน็จบ่านกฎ 20 **ดำแหน่งบำเหน็จบ่านกฎ 20 **ดำแหน่งบำเหน็จบ่านกฎ 20 **ดำแหน่งบำเหน็จบ่านกู้ขอ 1 โญลูกจ้างประจำ สถานภาพการร้องขอ ▼ การศึกษา ▼ วันขึ้นพรเบียนทศาร 191 **ดำคลุดท่าย 90009 ใหน่วยงานสำหรับทดสอบ **ดำร์ด 9999 ผู้จะหรัดทดสอบ **ดำร์ด 9999 จังหรัดทดสอบ **หน่วยงานผู้เปิก **หน่วยงานด้างรับทดสอบ **หน่วยงานผู้เปิก |                                                                                             |
| The Comptroller General's Department                                                                                                    |                                                                                             |
|                                                                                                    |                                                                                             |

คลิกที่ แบบขอรับ คลิกปุ่ม แสดงข้อมุล
 จะปรากฏหน้าจอดังรูป

- ผู้ใช้งานป้อนข้อมูลให้ครบถ้วน คลิกปุ่ม 🏧 เพื่อบันทึกข้อมูล จะปรากฏหน้าจอดังรูป

| Message | e from webpage  🛛       |
|---------|-------------------------|
| 1       | ปรับปรุงข้อมูลเรียบร้อย |
|         | ОК                      |

- คลิกปุ่ม 🔽 เพื่อรับทราบการปรับปรุงข้อมูลเรียบร้อย

| <ul> <li>คลิกที่ อัตราเงินเดือน</li> </ul>                 | <b>เ</b> คลิกปุ่ม <b>แสดงข้อมูล</b> จะปรากฏหน้าจอดังรูป                                                                                               |                                                                                                    |
|------------------------------------------------------------|----------------------------------------------------------------------------------------------------|----------------------------------------------------------------------------------------------------|
| 🛞 รบบ่าหมือบ่างจะ                                          |                                                                                                    | ເຊິ່ງ ເຊິ່ງ ເຊິ່ |
| PNSI0020 : บันทึกแบบขอรับ                                  |                                                                                                    | ยินดีต้อนรับคุณ นายสุธีร์ เรา                                                                                                    |
| เลขประจำดัวประชาชน<br>ชื่อ-นามสกุล<br>ประเภทเงิน<br>ลังกัด | 320000000023<br>นายวรพจน์ กล้าหาญ วันเดือนปีเกิด 25/05/2492<br>23 - บำเหน็จพิเศษลูกจ้างตาย เรื่องปกติ<br>90009-9999-900090000 หน่วยงานย่อยสำหรับทดสอบ | เลชท์รับ 0001 - 55 - 000101<br>วันที่รับ 23/08/2555                                                                                                    |
| หมวดข้อมล อัตราเงินเดือน                                   | 🗸 🔲 แสดงข้อมูล 🖉                                                                                                    |                                                                                                    |
| [อัคราเงินเดือน]<br>■ รมัส<br>                             |                                                                                                    | 0                                                                                                    |
|                                                            | The Campbellar Cascola Danadanat                                                                                                    |                                                                                                    |
|                                                            | The Comptroller General's Department                                                                                                    |                                                                                                    |

คลิกปุ่ม 🖽 เพื่อเพิ่มข้อมูลอัตราเงินเดือน จะปรากฏหน้าจอดังรูป

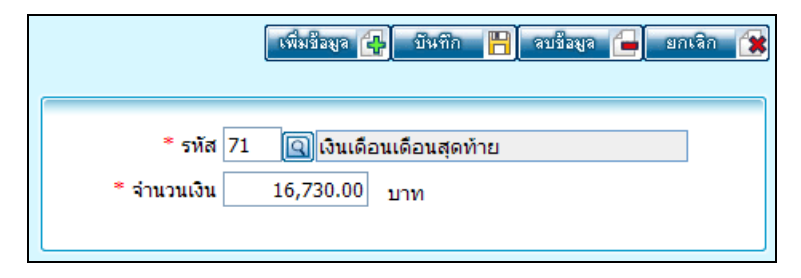

ผู้ใช้งานป้อนข้อมูลให้ครบถ้วน คลิกปุ่ม 🎰 🍽 เพื่อบันทึกข้อมูล จะปรากฏหน้าจอ

ดังรูป

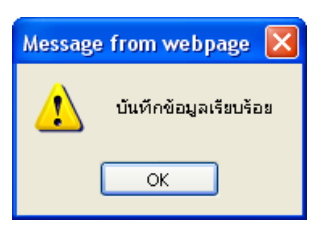

คลิกปุ่ม 
 เพื่อรับทราบการบันทึกข้อมูลเรียบร้อย จะปรากฏหน้าจอดังรูป

| ระบบบ่าหนีจบ่านการ          | -                                                  | ר אין אין אין אין אין אין אין אין אין אין                                                                                                    | nee          |
|-----------------------------|----------------------------------------------------|----------------------------------------------------------------------------------------------------|--------------|
| PNSI0020 : ນັນທຶກແນນขอรับ   |                                                    | ยินดีด่องรับคุณ น                                                                                                    | ายสุธีร์ เรา |
| เลชประจำ                    | ดัวประชาชน<br>ชื่อ-นามสกุล<br>ประเภทเงิน<br>สังกัด | 320000000023         เลยที่รับ         0001         -         55         -         0001           23 - บำเหน็จพิเศษลูกจ้างตาย         เรื่องปกติ         วันที่รับ         23/08/2555         วันที่รับ         23/08/2555 | 101          |
| หมาดข้อมูล อัตราเงินเดือน   |                                                    | 🔍 แสดงข้อมูล 💈                                                                                                    | _            |
| กมาต่อยมูล 2017 เป็นได้อื่น | ตราเงินเดือน                                       | مر مر مر مر مر مر مر مر مر مر مر مر مر م                                                                                                    |              |
|                             | <mark>.</mark> <u>яйа</u><br>71<br>                |                                                                                                    |              |
|                             |                                                    |                                                                                                    |              |
| L                           |                                                    | The Comptroller General's Department                                                                                                    |              |
| - คลิกปุ่ม                  | <b>ยา</b><br>บทัก เพิ่                             | อบันทึกข้อมูล จะปรากฏหน้าจอดังรูป<br>Message from webpage 🔀                                                                                                    |              |

ΟК

- คลิกปุ่ม 🦲 📧 เพื่อรับทราบการปรับปรุงข้อมูลเรียบร้อย

| ระบบว่าหนีอบ่านการ                                         |                                                                                                    |                               |            |                | (มี<br>มี<br>มี<br>มี<br>มี<br>มี<br>มี<br>มี<br>มี<br>มี<br>มี<br>มี<br>มี<br>ม | ) <b>(2</b> )<br>ก บันทึก | อกเลิก พิมพ์      | ) <b>(1</b> )<br>nee |
|------------------------------------------------------------|----------------------------------------------------------------------------------------------------|-------------------------------|------------|----------------|----------------------------------------------------------------------------------|---------------------------|-------------------|----------------------|
| PNSI0020 : บันทึกแบบขอรับ                                  |                                                                                                    |                               |            |                |                                                                                  | í                         | บินดีต้อนรับคุณ น | เายสุธีร์ เรา        |
| เลขประจำดัวประชาชน<br>ชื่อ-นามสกุล<br>ประเภทเงิน<br>ลังภัด | 320000000023<br>มายวรพจน์ กล้าหาญ<br>23 - บ่าเหน็จทิเศษลูกจ้างตาย เรื่องปกติ<br>90009-9999-900090000 หน่วยงานย่อยอ | วันเดือนปีเกิด<br>สำหรับทดสอบ | 25/05/2492 |                | เลชที่รับ 0001<br>วันที่รับ 23/0                                                 | - 55<br>8/2555            | - 0001            | 01                   |
| หมวดข้อมูล ผู้มีสิทธิรับเงิน                               | 🖌 📕 แสดงข้อมูล                                                                                                    |                               |            |                |                                                                                  |                           |                   |                      |
|                                                            |                                                                                                    |                               |            | 📧 0 - 0 จาก 0: | รายการ_0/0 หน้า꾠                                                                 | N                         |                   |                      |
| 🔳 ความสัมพันธ์ สำดับ                                       | เลขประจำดัวประชาชน                                                                                                 | ชื่อ-นามสกุล                  | สถานะ      | บัญชีธนาคาร    | จำนวนเงิน 1                                                                      | .nĭ ±≞                    |                   |                      |
|                                                            |                                                                                                    |                               |            |                |                                                                                  |                           |                   |                      |
|                                                            |                                                                                                    |                               |            |                |                                                                                  | _                         |                   |                      |
|                                                            |                                                                                                    |                               |            |                |                                                                                  |                           |                   |                      |
|                                                            |                                                                                                    |                               |            |                |                                                                                  | _                         |                   |                      |
|                                                            |                                                                                                    |                               |            |                |                                                                                  | _                         |                   |                      |
|                                                            |                                                                                                    |                               |            |                |                                                                                  |                           |                   |                      |
|                                                            |                                                                                                    |                               |            |                |                                                                                  | _                         |                   |                      |
|                                                            | I                                                                                                    |                               |            |                | จำนวนทายาท [0                                                                    | คน                        | L .               |                      |
|                                                            |                                                                                                    |                               |            |                |                                                                                  |                           |                   |                      |
|                                                            | The Comptroll                                                                                                    | er General's Dep              | artment    |                |                                                                                  |                           |                   |                      |

- 🛛 คลิกปุ่ม 🖽 เพื่อเพิ่มข้อมูลผู้มีสิทธรับเงิน จะปรากฏหน้าจอดังรูป

คลิกที่ **ผู้มีสิทธิรับเงิน** คลิกปุ่ม **แสดงข่อมุล** จะปรากฏหน้าจอดังรูป

•

|                    |       |                    |                       | 2/16     |
|--------------------|-------|--------------------|-----------------------|----------|
| ພໍນີສິທຣິຮັນເວີນ   |       | <b>IK K</b> 1      | - 4 จาก 4รายการ 1/1   | หบ้า 🂓 🔊 |
| ดวามสัมพันธ์       | สำดับ | เลขประจำดัวประชาชน | ชื่อ-นามสกุล          | สถานะภาพ |
| มารดา              | 1     | 360000000098       | นาง ชื่น ถูกใจ        | มีชีวิต  |
| ดู่สมรส            | 1     | 360000000097       | นาง อุบล ช่วยชาติ     | มีชีวิต  |
| บุตร               | 1     | 360000000096       | ด.ญ. ฟ้า ช่วยชาติหน้า | มีชีวิต  |
| ผู้ตายแสดงเจตนาไว้ | 1     | 360000000099       | นาย เป็นงง ถูกใจ      | มีชีวิต  |
|                    |       |                    |                       |          |
|                    |       |                    |                       |          |
|                    |       |                    |                       |          |
|                    |       |                    |                       |          |
|                    |       |                    |                       |          |
|                    |       |                    |                       |          |

ผู้ใช้งานคลิกเลือกผู้มีสิทธิรับเงิน จะปรากฏหน้าจอดังรูป

|                                                                                                    |                                                                                   | บันทึก 💾 สบข้อมูล 🔒 ยกเลิก 🍞                                              |
|----------------------------------------------------------------------------------------------------|-----------------------------------------------------------------------------------|---------------------------------------------------------------------------|
| <ul> <li>ความสัมพันธ์ คู่สมรส</li> <li>เลขประจำด้วประชาชน 360000000097</li> <li>ชื่อ - นามสกุล นาง อุบล ช่วยชาติ</li> <li>วันเดือนปีเกิด 18/04/2500</li> <li>หน่วยงานผู้เบิก</li> <li>* หน่วยงาน 90009 (ญาหน่วยงานสำหรับท</li> <li>* จังหวัด 9999 (ญาจังหวัดทดสอบ</li> <li>* หน่วยเบิก 900090000 (ญาหน่วยงานย่อ</li> </ul> | จำดับ 1<br>ดสอบ<br>ยสำหรับทดสอบ                                                   | <ul> <li>๑ จ่ายเงิน</li> <li>∩ กันส่วน</li> <li>ดยสั่งจ่ายแล้ว</li> </ul> |
| <ul> <li>บัญชีธนาคาร</li> <li>* ธนาคาร 006 ผิฐธนาคารกรุงไห</li> <li>* เลขที่บัญชีธนาคาร 11111111</li> <li>* กรุณาบันทึก<i>เลขที่บัญชีธ</i><br/>สาขา 0111 ผิฐลพบุรี</li> <li>ใช้บัญชีผู้จัดการบรดก<br/>ดำสั่งศาล</li> </ul>                                                                                                 | าย จำกัด (มหาชน)<br><u>มาคาร</u> เป็นด้วเลขติดกัน<br>ลงวันที่                     | 31                                                                        |
| ์ คำนวณเงิน<br>จำนวนเงิน 0.00 บาท                                                                                                    | จำนวนหนี้<br>ใช้บัญชีธนาคารส่วนราชการ<br>ธนาคาร 006 ธนาค<br>เลขที่บัญชี 006999999 | 0.00 บาท<br>กรกรุงไทย จำกัด (มหาชน)                                       |

- ผู้ใช้งานป้อนข้อมูลให้ครบถ้วน คลิกปุ่ม 🎫 🖿 เพื่อบันทึกข้อมูล จะปรากฏหน้าจอ

ดังรูป

| Message from webpage  🛛 |                       |  |  |
|-------------------------|-----------------------|--|--|
| ⚠                       | บ้นทึกข้อมูลเรียบร้อย |  |  |
|                         | ок                    |  |  |

คลิกปุ่ม 
 เพื่อรับทราบการบันทึกข้อมูลเรียบร้อย จะปรากฏหน้าจอดังรูป

# ระบบการจัดฝึกอบรมเชิงปฏิบัติการ ระบบบำเหน็จบำนาญ (e-pension)

| 🛞 รบบบ่าหนึ่งเ                                                     | uhur<br>R |                          |                                     |                                                                                                    |                                                          |                   |                  | มัก<br>เป็น                                    | มันทึก ยกเลิก หิมห์ ออก       |
|--------------------------------------------------------------------|-----------|--------------------------|-------------------------------------|----------------------------------------------------------------------------------------------------|----------------------------------------------------------|-------------------|------------------|------------------------------------------------|-------------------------------|
| PNSI0020 : บันทึกแบบว                                              | ขอรับ     |                          |                                     |                                                                                                    |                                                          |                   |                  |                                                | ยินดีต้อนรับคุณ นายสุธีร์ เรา |
|                                                                    |           | เลขประจำเ                | ตัวประช<br>ชื่อ-นาม<br>ประเภา<br>สั | าชน 320000000023<br>สกุล นายวรพจน์ กล้าหาญ<br>เงิน 23 - บ่าเหน็จพิเศษลูกจ้างต<br>งกัด 90009-9999-900090000 | วันเดือนปี<br>าย เรื่องปกติ<br>) หน่วยงานย่อยสำหรับทดสอบ | <b>ກ</b> ົດ 25/05 | /2492            | เลชที่รับ <mark>0001</mark><br>วันที่รับ 23/08 | -  55 -  000101<br>/2555      |
| v                                                                  | หมวดเ     | ข้อมูล ผู้มีสิทธิรับเงิง | ı                                   | 🗸 แสดงข้อมูล                                                                                               | e                                                        |                   |                  |                                                |                               |
|                                                                    | _         |                          |                                     |                                                                                                    |                                                          |                   | K 📢 1 - 1 and    | า 1รายการ 1/1 หน้า 🕑                           | X                             |
|                                                                    |           | ความสัมพันธ์             | สำดับ                               | เลขประจำตัวประชาชน                                                                                         | ชื่อ-นามสกุล                                             | สถานะ             | บัญชีธนาคาร      | จำนวนเงิน ห                                    | u <u>±⊟</u><br>−B             |
|                                                                    |           | คู่สมรส                  | 1                                   | 360000000097                                                                                               | นาง อุบล ช่วยชาติ                                        | เมิกจ่าย          | 006 - 1111111111 | 0.00                                           | 0.00                          |
|                                                                    |           |                          |                                     |                                                                                                    |                                                          |                   |                  |                                                | _                             |
|                                                                    |           |                          |                                     |                                                                                                    |                                                          |                   |                  |                                                |                               |
|                                                                    |           |                          |                                     |                                                                                                    |                                                          |                   |                  |                                                | _                             |
|                                                                    |           |                          |                                     |                                                                                                    |                                                          |                   |                  |                                                | _                             |
|                                                                    |           |                          |                                     |                                                                                                    |                                                          |                   |                  |                                                |                               |
|                                                                    |           |                          |                                     |                                                                                                    |                                                          |                   |                  | จำนวนทายาท 1                                   | คน                            |
|                                                                    |           |                          |                                     |                                                                                                    |                                                          |                   |                  |                                                |                               |
|                                                                    |           |                          |                                     |                                                                                                    |                                                          |                   |                  |                                                |                               |
|                                                                    |           |                          |                                     |                                                                                                    | The Comptroller General's                                | Department        |                  |                                                |                               |
| <ul> <li>คลิกปุ่ม เพื่อบันทึกข้อมูล จะปรากฏหน้าจอดังรูป</li> </ul> |           |                          |                                     |                                                                                                    |                                                          |                   |                  |                                                |                               |
| Message from webpage 🔀                                             |           |                          |                                     |                                                                                                    |                                                          |                   |                  |                                                |                               |
| ปรับปรุงข้อมูลเรียบร้อย                                            |           |                          |                                     |                                                                                                    |                                                          |                   |                  |                                                |                               |
|                                                                    |           |                          |                                     |                                                                                                    | ОК                                                       |                   |                  |                                                |                               |

คลิกปุ่ม <sup>ok</sup> เพื่อรับทราบการปรับปรุงข้อมูลเรียบร้อย

คลิกที่ เอกสารแนบ คลิกปุ่ม แสดงข้อมุล
 จะปรากฏหน้าจอดังรูป

| ราการการการการการการการการการการการการกา                   |                                                                                                    | เมิด 📄 🕞 🕞 🦛 🗐<br>หน้าสันหา บันทึก ยกเลิก ทีมห์ ออก                    |  |  |
|------------------------------------------------------------|----------------------------------------------------------------------------------------------------|------------------------------------------------------------------------|--|--|
| PNSI0020 : บันทึกแบบขอรับ                                  |                                                                                                    | ยินดีด้อนรับคุณ นายสุธีร์ เรา                                          |  |  |
| เลขประจำดัวประชาชน<br>ชื่อ-นามสกุล<br>ประเภทเงิน<br>ลังกัด | 320000000023<br><mark>นายวรพจน์ กล้าหาญ วันเดือนปีเกิด</mark> 25/05/2492<br>23 - บำเหน็จพิเศษลูกจ้างตาย เรื่องปกติ<br>90009-9999-900090000 หน่วยงานย่อยสำหรับทดสอบ | เลชท์รับ 0001 - <mark>55</mark> - 000101<br>วันท์รับ <u>23/08/2555</u> |  |  |
| หมวดข้อมูล เอกสารแนบ                                       | 🔽 แสดงข้อบูล 💈                                                                                                    |                                                                        |  |  |
|                                                            | เอกสารแนน) ▲ สำคับ รามเอกสารแนบทั้งหมด                                                                                                    |                                                                        |  |  |
| The Comptroller General's Department                       |                                                                                                    |                                                                        |  |  |

🛛 คลิกปุ่ม 🖽 เพื่อเพิ่มข้อมูลเอกสารแนบ จะปรากฏหน้าจอดังรูป

|                  | เพิ่มข้อมูล 🛟 บันทึก 💾 ลบข้อมูล 🔒 ยกเลิก 😭                |
|------------------|-----------------------------------------------------------|
| *ประเภทเอกสารแนบ | เอกสารอื่น ๆ                                              |
| *File เอกสารแนบ  | C:\Documents and Settings\TR@User\Desktop\กรมบัญชี Browse |

- ผู้ใช้งานป้อนข้อมูลให้ครบถ้วน คลิกปุ่ม 🎰 🖻 เพื่อบันทึกข้อมูล จะปรากฏหน้าจอ

ดังรูป

| Message from webpage |                       |  |  |
|----------------------|-----------------------|--|--|
| ⚠                    | บ้นทึกข้อมูลเรียบร้อย |  |  |
|                      | ок                    |  |  |

คลิกปุ่ม 
 เพื่อรับทราบการบันทึกข้อมูลเรียบร้อย จะปรากฏหน้าจอดังรูป

# ระบบการจัดฝึกอบรมเชิงปฏิบัติการ ระบบบำเหน็จบำนาญ (e-pension)

| ระบบว่าหนีจบ่านานฯ                                         |                                                                                                    | มี<br>หน้าล่นหา ยาเล็ก คิมพ์ ออก                     |
|------------------------------------------------------------|----------------------------------------------------------------------------------------------------|------------------------------------------------------|
| PNSI0020 : บันทึกแบบขอรับ                                  |                                                                                                    | ยินดีด้อนรับคุณ นายสุธีร์ เรา                        |
| เลขประจำด้วประชาชน<br>ชื่อ-นามสกุล<br>ประเภทเงิน<br>สังกัด | 20000000023<br>เวยวรพจน์ กล้าหาญ วันเดือนปีเกิด 25/05/2492<br>13 - บ่าเหน็จพิเศษลูกจ้างตาย เรื่องปกติ<br>0009-9999-9000900000 หน่วยงานย่อยสำหรับทดสอบ | เลชที่รับ 0001 - 55 - 000101<br>วันที่รับ 23/08/2555 |
| หมวดข้อมูล เอกสารแนบ                                       | 🗸 🔲 แสดงข้อมูล 🖉                                                                                                    |                                                      |
| พมายาวยารีส โรงเหน่าสุดร                                   | เอกสารแนบ เดียง เรายการ ไ/1 หน้า≫ ไม่                                                                                                    |                                                      |
|                                                            | 📕 สำคับ รหัสเอกสาร ชื่อชนิดเอกสาร                                                                                                    |                                                      |
|                                                            | 🗌 1 99 เอกสารอื่น ๆ                                                                                                    |                                                      |
|                                                            |                                                                                                    |                                                      |
|                                                            |                                                                                                    |                                                      |
|                                                            |                                                                                                    |                                                      |
|                                                            |                                                                                                    |                                                      |
|                                                            |                                                                                                    |                                                      |
|                                                            |                                                                                                    |                                                      |
|                                                            | รวมเอกสารแนบทั้งหมด 🗾 ฉบับ                                                                                                    |                                                      |
| · · · · · · · · · · · · · · · · · · ·                      |                                                                                                    |                                                      |
|                                                            |                                                                                                    |                                                      |
|                                                            |                                                                                                    |                                                      |
|                                                            | The Comptroller General's Department                                                                                                    |                                                      |
| - คลิกปุ่ม 🍱 เพื่                                          | อบันทึกข้อมูล จะปรากฏหน้าจอดังรูป                                                                                                    |                                                      |
|                                                            | Message from webpage 🔀<br>ปรับปรุงข้อมูลเรียบร้อย<br>OK                                                                                               |                                                      |
| - คลิกปุ่ม 🔽 🔍                                             | 🕽 เพื่อรับทราบการปรับปรุงข้อมูลเรียบร้อย                                                                                                    |                                                      |

คลิกที่ คำนวณเงิน คลิกปุ่ม
 แสดงข้อมูล
 จะปรากฏหน้าจอดังรูป

|                                                                                                    | หนาคนหา บนทก ยกเลก ออก<br>มินดีต้อบรับคณ นายสรีร์ เรา                                                |  |  |  |  |
|----------------------------------------------------------------------------------------------------|----------------------------------------------------------------------------------------------------|--|--|--|--|
| เลขประจำดัวประชาชน 320000000023<br>ชื่อ-นามสกุล นายวรพจน์ กล้าหาญ วินเดือนปีเกิด 25/05/2492 เลขที่รับ 000<br>ประเภทเงิน 23 - บ่านพิจทีเตษลูกจ้างตาย เรื่องปกติ วินที่รับ 23/<br>สิงกิด 90009-9999-900090000 หน่วยงานย่อยสำหรับทดสอบ                                                                                                    | 1 - 55 - 000101<br>08/2555                                                                           |  |  |  |  |
| ว่านวณเงิน 🔍 แสดงข้อมูล 💈                                                                                                    |                                                                                                    |  |  |  |  |
| ศำเภิอน<br>ศำนวณเงิน คำนวณเงิน (หน่วย : บาท)<br>เงินที่จ่ายแล้ว 0.00<br>บ่าเหน็จด้าประกิน 0.00<br>บ่าเหน็จด้าประกิน 0.00<br>ภาษ์ 0.00                                                                                                    |                                                                                                    |  |  |  |  |
| The Comptraling General's Department                                                                                                    |                                                                                                    |  |  |  |  |
| - คลิกปุ่ม คำนวณเงิน ระบบจะคำนวณเงินให้โดยอัตโนมัติ                                                                                                    |                                                                                                    |  |  |  |  |
| <ul> <li>คลิกปุ่ม</li></ul>                                                                                                    |                                                                                                    |  |  |  |  |
| Message from webpage       Image: Image: Ima |                                                                                                    |  |  |  |  |
|                                                                                                    | และหร้างในประชาชม       20000000023         มีสามานสกล       เบนรรรรรรรรรรรรรรรรรรรรรรรรรรรรรรรรรรรร |  |  |  |  |

3. ผู้ใช้งานป้อนข้อมูลทุกหมวดข้อมูลเรียบร้อยแล้ว เลือกหมวดข้อมูล ประวัติ คลิกเลือก สถานะ

แบบขอรับ 💿 เรียบร้อย

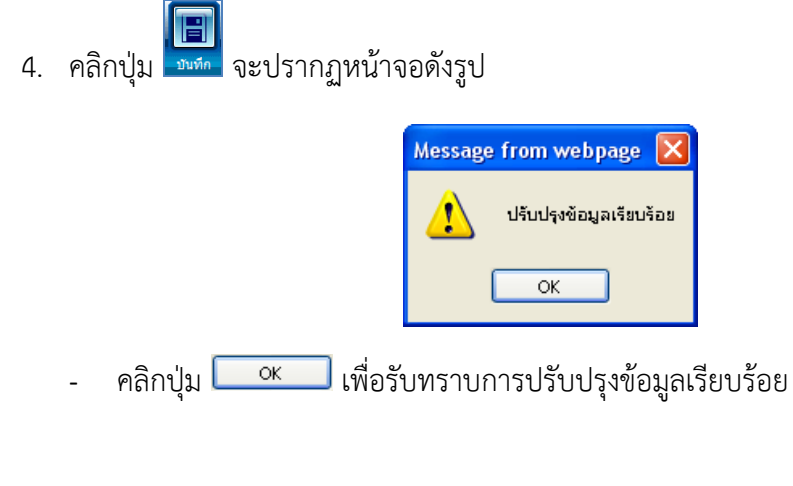

#### การออกจากระบบ

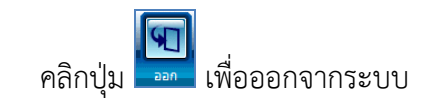